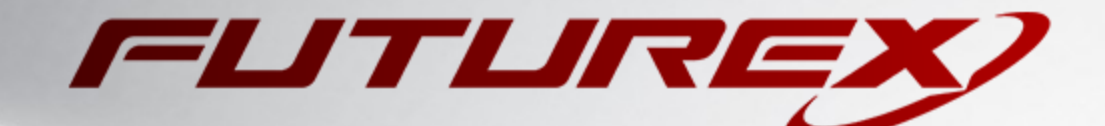

# MICROSOFT SQL SERVER

Integration Guide

Applicable Devices: *KMES Series 3* Applicable Versions: *6.3.1.x* 

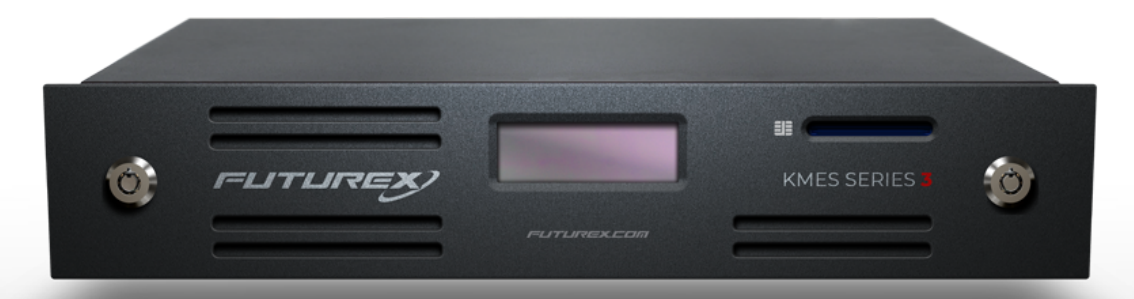

THIS DOCUMENT CONTAINS CONFIDENTIAL INFORMATION PROPRIETARY TO FUTUREX, LP. ANY UNAUTHORIZED USE, DISCLOSURE, OR DUPLICATION OF THIS DOCUMENT OR ANY OF ITS CONTENTS IS EXPRESSLY PROHIBITED.

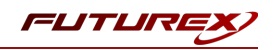

#### TABLE OF CONTENTS

| [1] DOCUMENT INFORMATION                                                                          | 3  |
|---------------------------------------------------------------------------------------------------|----|
| [1.1] Document Overview                                                                           | 3  |
| [1.2] Application Description                                                                     | 3  |
| [2] PREREQUISITES                                                                                 | 5  |
| [3] KMES SERIES 3 CONFIGURATION                                                                   | 6  |
| [3.1] Configure TLS communication between the KMES Series 3 and the Microsoft SQL Server instance | 6  |
| [3.2] Create an identity for MS SQL Server and grant it the required permissions                  | 10 |
| [3.3] Enable the Host API commands required for the Microsoft SQL Server operation                | 11 |
| [3.4] Grant the MS SQL Server role "Use" permissions on the CA tree                               | 12 |
| [4] INSTALL AND CONFIGURE FUTUREX CLIENT LIBRARY (FXCL) EKM                                       | 13 |
| [4.1] INSTALLING FXCL EKM                                                                         | 13 |
| [4.2] Configuring FXCL EKM                                                                        | 13 |
| [5] CONFIGURING EKM IN MICROSOFT SQL SERVER                                                       | 15 |
| [5.1] ENABLE THE EKM PROVIDER OPTION                                                              | 15 |
| [5.2] Register the FXCL EKM provider                                                              | 15 |
| [6] ENABLING TDE IN MICROSOFT SQL SERVER USING EKM                                                | 16 |
| APPENDIX A: XCEPTIONAL SUPPORT                                                                    | 19 |

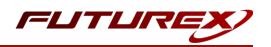

# [1] DOCUMENT INFORMATION

## [1.1] DOCUMENT OVERVIEW

The purpose of this document is to provide information regarding the configuration of the Futurex KMES Series 3 with Microsoft SQL Server Transparent Data Encryption (TDE) using EKM libraries. For additional questions related to your KMES Series 3 device, see the relevant user guide.

# [1.2] APPLICATION DESCRIPTION

#### [1.2.1] About Microsoft SQL Server

Microsoft SQL Server is a relational database management system (RDBMS) used for large-scale online transaction processing (OLTP), data warehousing, and e-commerce applications. It is also a business intelligence platform for data integration, analysis, and reporting solutions.

#### [1.2.2] About Transparent Data Encryption (TDE)

From Microsoft's documentation website: "Transparent Data Encryption (TDE) encrypts SQL Server data files. This encryption is known as encrypting data at rest.

To help secure a database, you can take precautions like:

- Designing a secure system.
- Encrypting confidential assets.
- Building a firewall around the database servers.

But a malicious party who steals physical media like drives or backup tapes can restore or attach the database and browse its data.

One solution is to encrypt sensitive data in a database and use a certificate to protect the keys that encrypt the data. This solution prevents anyone without the keys from using the data. But you must plan this kind of protection in advance.

TDE does real-time I/O encryption and decryption of data and log files. The encryption uses a database encryption key (DEK). The database boot record stores the key for availability during recovery. The DEK is a symmetric key. It's secured by a certificate that the server's master database stores or by an asymmetric key that an EKM module protects.

TDE protects data at rest, which is the data and log files. It lets you follow many laws, regulations, and guidelines established in various industries. This ability lets software developers encrypt data by using AES and 3DES encryption algorithms without changing existing applications."

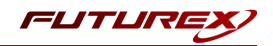

#### [1.2.3] Encryption Hierarchy and Integration with the KMES Series 3

Through Extensible Key Management (EKM), Microsoft SQL Server can utilize a Futurex KMES Series 3 for key management and encryption acceleration.

In this configuration, data can be encrypted using encryption keys that only the database user has access to on the external EKM/HSM module.

The figure below shows the architecture of TDE encryption, as well as the relationship between the SQL Server database master key and the KMES Series 3.

**NOTE:** Only the database-level items (i.e., the database encryption key) are user-configurable when you use TDE on SQL Database.

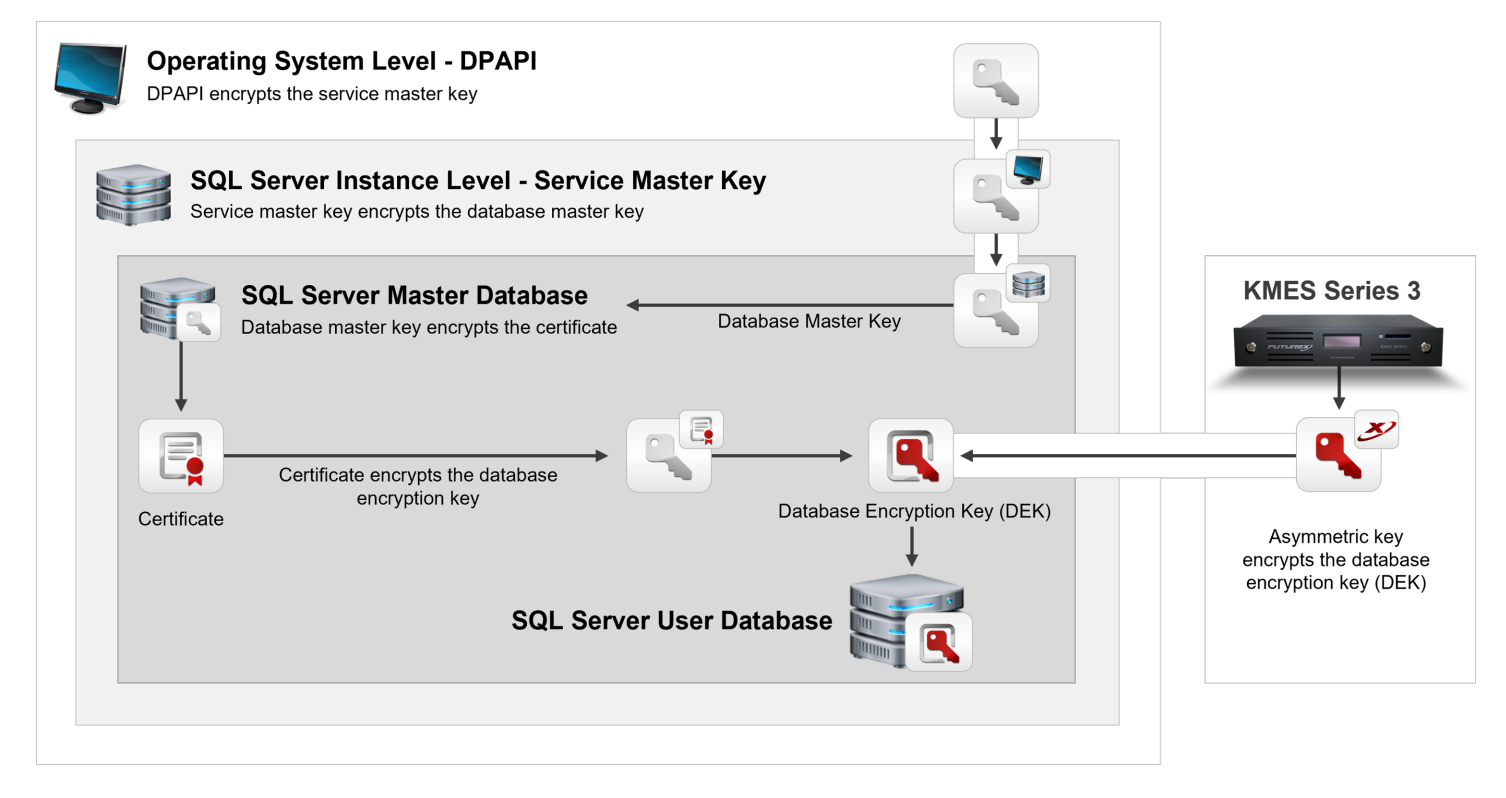

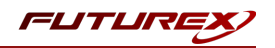

# [2] PREREQUISITES

#### Supported Hardware:

• KMES Series 3, 6.3.1.x and above

#### Supported Operating Systems:

• Windows 7 and above

#### Other:

- OpenSSL
- Microsoft SQL Server
- Microsoft SQL Server Management Studio

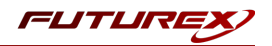

# [3] KMES SERIES 3 CONFIGURATION

The first half of this section will cover the steps needed to configure TLS communication between the KMES and the Microsoft SQL Server instance. The second half of this section will cover general configurations that need to be made on the KMES Series 3 to allow Microsoft SQL Server to integrate with the KMES, via the FXCL EKM library, for Transparent Data Encryption.

Every step in this section requires being logged in to the KMES Series application interface with the default Admin identities.

# [3.1] CONFIGURE TLS COMMUNICATION BETWEEN THE KMES SERIES 3 AND THE MICROSOFT SQL SERVER INSTANCE

#### [3.1.1] Create a Certificate Authority (CA)

- 1. Navigate to *PKI -> Certificate Authorities,* then click the **Add CA...** button at the bottom of the page.
- 2. In the *Certificate Authority* dialog, enter a name for the Certificate Container, leave all other fields as the default values, then click **OK**.
- 3. The Certificate Container that was just created will be listed now in the Certificate Authorities menu.

| CERTIF   | CERTIFICATE AUTHORITIES |                             |        |             |
|----------|-------------------------|-----------------------------|--------|-------------|
| Name     | 4                       | Notes                       | Status | Owner Group |
| System 1 | LS CA                   | X.509 Certificate Container |        | Admin Group |
|          |                         |                             |        |             |
|          |                         |                             |        |             |

- 4. Right-click on the Certificate Container again and select Add Certificate -> New Certificate...
- 5. In the *Subject DN* tab, change the Preset dropdown to Classic and specify a Common Name for the certificate, such as "System TLS CA Root".
- 6. In the *Basic Info* tab, leave all fields set to the default values.
- 7. In the V3 Extensions tab, select the "Certificate Authority" profile, then click OK.
- 8. The root CA certificate will be listed now under the previously created Certificate Container.

| CERTIFICATE AUTHORITIES |                             | 1:     | X509 shown, 1 total |
|-------------------------|-----------------------------|--------|---------------------|
| Name                    | ∕_ Notes                    | Status | Owner Group         |
| - System TLS CA         | X.509 Certificate Container | r      | Admin Group         |
| System TLS CA Root      | Self-signed                 | Valid  | Admin Group         |

- [3.1.2] Generate a CSR for the System/Host API connection pair
  - 1. Navigate to Administration -> *Configuration -> Network Options*.
  - 2. In the *Network Options* dialog, select the *TLS/SSL Settings* tab.

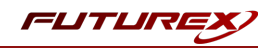

3. Under the **System/Host API** connection pair, uncheck "Use Futurex certificates", then click **Edit...** next to PKI keys in the User Certificates section.

| Connection:     |                  |          | System/Host API             | •       |
|-----------------|------------------|----------|-----------------------------|---------|
| Enabled         |                  |          |                             |         |
| Use System/     | Host API SSL Par | ameters* | Allow Anonymous Connections |         |
| Bind interface: | All 🔻            |          |                             |         |
| Connection      |                  |          |                             |         |
|                 |                  |          |                             |         |
| Port:           | 2001             |          |                             | ÷       |
| Header Size:    | None             |          |                             | -       |
| TLS Enable      | ed               |          |                             |         |
| Cipherry        | 10 coloci        | tad      |                             |         |
| Cipiters.       | IU Selec         | leu      |                             |         |
| Min. Prot       | ocol: TLSv1.0    |          |                             | •       |
| Cert Type       | RSA              |          |                             | -       |
| User Certi      | icates           |          |                             |         |
| PKI keys        | Not loaded       |          |                             | Edit    |
| Cartificati     |                  |          |                             |         |
| Certifica       | es Not loaded    |          |                             | Edit    |
| Use Fut         | urex certificate | s        |                             |         |
|                 |                  |          |                             |         |
|                 |                  |          |                             |         |
|                 |                  |          |                             |         |
| l.              | ection key size  |          | 2048                        | ر<br>اب |
| Anonymous con   | iccuon key size  |          | 2040                        | ·       |
| Anonymous con   |                  |          |                             |         |

- 4. In the Application Public Keys dialog, click Generate...
- 5. There will be a warning stating that SSL will not be functional until new certificates are imported. Select **Yes** if you wish to continue.
- 6. In the *PKI Parameters* dialog, leave the default values set and click **OK**.
- 7. It should show that an HSM trusted asymmetric key is loaded now in the *Application Public Keys* dialog. If this is the case, click **Request...**
- 8. In the *Subject DN* tab, set a Common Name for the certificate, such as "KMES".
- 9. In the V3 Extensions tab, select the "TLS Server Certificate" profile.
- 10. In the *PKCS #10 Info* tab, select a save location for the CSR, then click **OK**.
- 11. There should be a message stating that the certificate signing request was successfully written to the file location that was selected. Click **OK**.
- 12. Click **OK** again to save the *Application Public Keys* settings.
- 13. In the main *Network Options* dialog, it should now say "Loaded" next to **PKI keys** for the System/Host API connection pair. Click **OK** to save.

#### [3.1.3] Sign the System/Host API CSR

- 1. Navigate to the *PKI -> Certificate Authorities* menu.
- Right-click on the root CA certificate created in section 3.1.1, then select Add Certificate -> From Request...
- 3. In the file browser, find and select the CSR that was generated for the System/Host API connection pair.

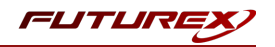

- 4. Once loaded, none of the settings need to be modified for the certificate. Click **OK**.
- 5. The signed System/Host API certificate should now show under the root CA certificate on the *Certificate Authorities* page.

| CERTIFICATE AUTHOR     | RITIES                      | 2 X5   | 09s shown, 2 total |
|------------------------|-----------------------------|--------|--------------------|
| Name 🗸                 | Notes                       | Status | Owner Group        |
| – Esstem TLS CA        | X.509 Certificate Container |        | Admin Group        |
| – 🛺 System TLS CA Root | Self-signed                 | Valid  | Admin Group        |
| КМЕS                   | System/Host API             | Valid  | Admin Group        |
|                        |                             |        |                    |
|                        |                             |        |                    |

#### [3.1.4] Export the Root CA certificate

- 1. Navigate to the *PKI -> Certificate Authorities* menu.
- 2. Right-click on the "System TLS CA Root" certificate, then select Export -> Certificate(s)...
- 3. In the Export Certificate dialog, change the encoding to "PEM", then click Browse...
- 4. In the file browser, navigate to the location where you want to save the Root CA certificate. Specify a unique name for the file, such as "root\_cert.pem", then click **Open**.
- 5. Click **OK**. A message box will pop up stating that the PEM file was successfully written to the location that you specified.

**NOTE:** The Root CA certificate will be configured later inside of the FXCL EKM configuration file.

#### [3.1.5] Export the signed System/Host API certificate

- 1. Navigate to the *PKI -> Certificate Authorities* menu.
- 2. Right-click on the "KMES" certificate, then select **Export** -> **Certificate(s)**...
- 3. In the Export Certificate dialog, change the encoding to "PEM", then click Browse...
- 4. In the file browser, navigate to the location where you want to save the signed System/Host API certificate. Specify a unique name for the file, such as "signed\_kmes\_cert.pem", then click **Open**.
- 5. Click **OK**. A message box will pop up stating that the PEM file was successfully written to the location that you specified.

#### [3.1.6] Load the exported certificates into the System/Host API connection pair

- 1. Navigate to Administration -> Configuration -> Network Options.
- 2. In the Network Options dialog, select the TLS/SSL Settings tab.
- 3. Click Edit... next to Certificates in the User Certificates section.
- 4. Right-click on the System/Host API SSL CA X.509 Certificate Container, then select Import...
- 5. Click Add... at the bottom of the *Import Certificates* dialog.

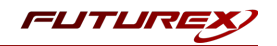

6. In the file browser, find and select both the root CA certificate and the signed System/Host API certificate, then click **Open**. The certificate chain should appear as shown below. Click **OK** in two consecutive dialogs to save the changes.

| Subject                             | 7                   | File             | Key Usage   |  |
|-------------------------------------|---------------------|------------------|-------------|--|
| System TLS CA Root                  |                     | root_cert.pem    | Sign/Verify |  |
| KMES                                |                     | signed_kmes_cert | Sign/Verify |  |
|                                     |                     |                  |             |  |
|                                     |                     |                  |             |  |
|                                     |                     |                  |             |  |
|                                     |                     |                  |             |  |
|                                     |                     |                  |             |  |
|                                     |                     |                  |             |  |
|                                     |                     |                  |             |  |
|                                     |                     |                  |             |  |
|                                     |                     |                  |             |  |
| nverified: 0 certificates           |                     |                  |             |  |
| iverified: 0 certificates           | ~                   | File             | Error       |  |
| werified: 0 certificates<br>ubject  | $\overline{\nabla}$ | file             | Error       |  |
| nverified: 0 certificates<br>ubject | 7                   | File             | Error       |  |
| iverified: 0 certificates<br>ubject | 7                   | File             | Error       |  |
| nverified: 0 certificates           | 7                   | File             | Error       |  |
| nverified: 0 certificates<br>ubject | 7                   | File             | Error       |  |
| nverified: 0 certificates<br>ubject | 7                   | File             | Error       |  |
| nveriffed: 0 certificates           | 7                   | File             | Error       |  |
| nverified: 0 certificates           | 7                   | File             | Error       |  |
| nverified: 0 certificates           | 7                   | File             | Error       |  |

7. In the *Network Options* dialog, the System/Host API connection pair should show "Signed loaded" next to Certificates in the User Certificates section, as shown below:

|                                   |                                                                     | System/Host API             |      |
|-----------------------------------|---------------------------------------------------------------------|-----------------------------|------|
| * Enabled                         |                                                                     |                             |      |
| Use System/H                      | lost API SSL Parameters*                                            | Allow Anonymous Connections |      |
| Bind interface:                   | All 💌                                                               |                             |      |
| Connection                        |                                                                     |                             |      |
| Port:                             | 2001                                                                |                             | \$   |
| Header Size:                      | None                                                                |                             | -    |
| -TLS Enable                       | d                                                                   |                             |      |
|                                   |                                                                     |                             |      |
| Ciphers:                          | 10 selected                                                         |                             | -    |
| Min. Prot                         | ocol: TLSv1.0                                                       |                             | -    |
| Cert Type                         | : RSA                                                               |                             | -    |
|                                   |                                                                     |                             |      |
| User Certif                       | icates                                                              |                             |      |
|                                   |                                                                     | Ed                          | lit  |
| PKI keys                          | Loaded                                                              |                             |      |
| PKI keys                          | Loaded                                                              |                             | 124  |
| PKI keys<br>Certificat            | Loaded<br>es Signed loaded                                          | Ed                          | lit  |
| PKI keys<br>Certificat            | Loaded<br>es Signed loaded<br>urex certificates                     | Ed                          | lit  |
| PKI keys<br>Certificat            | Loaded<br>es Signed loaded<br>urex certificates                     | Ed                          | lit  |
| PKI keys<br>Certificat            | Loaded<br>es Signed loaded<br>urex certificates                     | Ea                          | lit  |
| PKI keys<br>Certificat            | Loaded<br>es Signed loaded<br>urex certificates                     | Ed                          | iit  |
| PKI keys<br>Certificat<br>Use Fut | Loaded<br>es Signed loaded<br>urex certificates<br>ection key size: | 2048                        | liit |

8. Click **OK** to save and exit the Network Options dialog.

#### [3.1.7] Issue a client certificate for Microsoft SQL Server

**NOTE:** The client certificate that is being created for Microsoft SQL Server will be configured later inside of the FXCL EKM configuration file.

- 1. Navigate to the *PKI -> Certificate Authorities* menu.
- 2. Right-click on the System TLS CA Root certificate and select Add Certificate -> New Certificate....

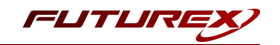

- 3. In the *Subject DN* tab, change the Preset dropdown to Classic and set "SqlServer" as the Common Name for the certificate.
- 4. In the *Basic Info* tab, leave all fields set to the default values.
- 5. In the V3 Extensions tab, select the "TLS Client Certificate" profile, then click **OK**.
- 6. The Microsoft SQL Server client certificate will be listed now under the **System TLS CA Root** certificate.

#### [3.1.8] Export the Microsoft SQL Server client certificate as PKCS #12 file

**NOTE:** To be able to perform the steps below you must go to *Administration -> Configuration -> Options* and enable the "Allow export of certificates using passwords" option.

- 1. Navigate to the *PKI -> Certificate Authorities* menu.
- 2. Right-click on the "SqlServer" certificate, then select Export -> PKCS12...
- 3. Make sure that the "Export Selected" option is selected, specify a unique name for the export file, such as "PKI.p12", then click **Next**.
- 4. Input a file password of your choosing, then click Next.

**NOTE:** The P12 file password will be configured later inside of the FXCL EKM configuration file.

5. Click **Finish** to initate the export.

**NOTE:** The Microsoft SQL Server client certificate and the Root CA certificate that was exported in section 3.1.4 both need to be moved to the computer where the SQL Server is running. In the next section, they will be configured and used for TLS communication with the KMES Series 3.

#### [3.2] CREATE AN IDENTITY FOR MS SQL SERVER AND GRANT IT THE REQUIRED PERMISSIONS

A new role and identity need to be created for MS SQL Server on the KMES Series 3.

#### Create a new role

- 1. Navigate to the *Identity Management -> Roles* menu and add a new role. This will open the *Role Editor* dialog.
- 2. Name the role "MS SQL Server" and change the number of logins required to **1**. Leave all other fields under the *Info* tab set as the default values.
- 3. Under the *Permissions* tab, select the following permissions:
  - Certificate Authority -> Export
  - Cryptographic Operations -> Encrypt, Decrypt
  - Keys -> Add, Delete
- 4. Under the Advanced tab, set Allowed Ports to only Host API. Leave the other settings set to the default

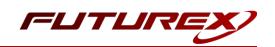

values.

5. Click **OK** to finish creating the role.

#### Create a new identity and assign it the MS SQL Server role and Password authentication credentials

- 1. Navigate to the *Identity Management -> Identities* menu. Right-click and select *Add -> Client Application* to add a new identity. This will open the *Identity Editor* dialog.
- 2. Specify "SqlServer" in the Name field. Leave all other fields under the *Info* tab set as the default values.

**NOTE:** The name that is set for this identity must match the Common Name that was set for the Microsoft SQL Server client certificate in section 3.1.7.

- 3. Under the Assigned Roles tab, select the MS SQL Server role.
- 4. Under the Authentication tab, click the Add button to add a new credential.
- 5. In the *Configure Credential* dialog, select **Password** in the **Type** dropdown. The **Provider** and **Mechanism** fields should populate with **Local Application** and **Password**, respectively. Select the **Change** and set a password for the credential, then click **Save**. Click **OK** to finish configuring the credential.
- 6. Remove the default API Key mechanism, leaving only the Password credential, and click **OK** to save.

# [3.3] ENABLE THE HOST API COMMANDS REQUIRED FOR THE MICROSOFT SQL SERVER OPERATION

Because FXCL EKM will be connecting to the Host API port on the KMES, users must define which Host API commands will be enabled for execution by FXCL EKM. To set the enabled commands, complete the following steps:

- 1. Navigate to *Administration -> Configuration -> Host API Options*, enable the commands listed below, then click **Save**.
- **RKGP**: Export Asymmetric Key
- **RKLN**: Lookup Objects
- **RKDP**: Delete Asymmetric Key
- **RKLO**: Login User
- **RKCK**: Create Asymmetric Key
- **RKRE**: RSA Encrypt
- **RKRD**: RSA Decrypt
- **RKPK**: Pop Generated Key
- CLKY -> get: Retrieve HSM protected key

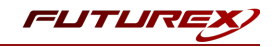

# [3.4] GRANT THE MS SQL SERVER ROLE "USE" PERMISSIONS ON THE CA TREE

- 1. Navigate to the *PKI -> Certificate Authorities* menu.
- 2. Right-click on the CA container that was created in section 3.1.1, then select **Permission...**.
- 3. Grant the **MS SQL Server** role the "Use" permission, select "Apply to children recursively", then click **OK** to save.

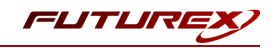

# [4] INSTALL AND CONFIGURE FUTUREX CLIENT LIBRARY (FXCL) EKM

The Futurex Client Library, or FXCL, is a set of functions, offered using either Java (Java Native Interface) or C++, used by applications to access cryptographic processing and key management functionality.

## [4.1] INSTALLING FXCL EKM

**NOTE:** To maintain system security, it is important to only install and operate copies of FXCL that are obtained directly from Futurex. These files will either be provided directly by a member of the Solutions Architect team or made available for download on the Futurex Portal or equivalent Futurex-operated file distribution platform.

- 1. Download or copy the fxcl-x.x.w-win64.zip file to the computer/server that will be running the Microsoft SQL Server instance.
- 2. Unzip the file in any directory, then navigate into the fxcl-x.x.win64\bin folder. There you will see the following files:

| 📕   🛃 📕 🔻   bin   |                                            |                   |                       | - 0      | × |
|-------------------|--------------------------------------------|-------------------|-----------------------|----------|---|
| File Home Sha     | ire View                                   |                   |                       |          | ~ |
| ← → · ↑ 📙 ›       | This PC > Downloads > fxcl-1.7.1-win64 > b | in                | ✓ ່ບ Search bin       |          | Q |
|                   | Name                                       | Date modified     | Туре                  | Size     |   |
| Quick access      | Cng.config.json                            | 4/26/2021 8:06 PM | JSON File             | 2 KB     |   |
| cng 🖈             | CNG_README                                 | 4/26/2021 7:45 PM | Text Document         | 1 KB     |   |
| 💻 This PC         | CNGInstallUtil                             | 6/3/2021 6:47 PM  | Application           | 565 KB   |   |
| Desktop           | ekm.config.json                            | 4/26/2021 8:06 PM | JSON File             | 2 KB     |   |
| Documents         | EKM_README                                 | 4/26/2021 7:45 PM | Text Document         | 1 KB     |   |
| Downloads         | 📧 fxcli.hsm                                | 7/13/2021 7:38 PM | Application           | 9,971 KB |   |
| Downloads         | 📧 fxcli.kmes                               | 7/13/2021 7:38 PM | Application           | 9,738 KB |   |
| J Music           | 📧 fxcli-hsm                                | 7/13/2021 7:38 PM | Application           | 9,707 KB |   |
| Pictures          | 📧 fxcli-kmes                               | 7/13/2021 7:38 PM | Application           | 9,486 KB |   |
| 📑 Videos          | 📧 fxparse                                  | 7/13/2021 7:38 PM | Application           | 6,028 KB |   |
| 🏪 Local Disk (C:) | InstallCNG                                 | 4/26/2021 7:51 PM | Windows Batch File    | 1 KB     |   |
| A Maturali        | 🚳 libcbor.dll                              | 10/6/2020 3:24 PM | Application extension | 101 KB   |   |
| Network           | 🚳 libfido2.dll                             | 10/6/2020 3:24 PM | Application extension | 171 KB   |   |
|                   | ibfxcl.dll                                 | 7/13/2021 7:38 PM | Application extension | 8,767 KB |   |
|                   | libfxcl-cng.dll                            | 7/13/2021 7:38 PM | Application extension | 7,265 KB |   |
|                   | libfxcl-ekm.dll                            | 7/13/2021 7:38 PM | Application extension | 7,246 KB |   |
|                   | UninstallCNG                               | 4/26/2021 7:51 PM | Windows Batch File    | 1 KB     |   |
|                   |                                            |                   |                       |          |   |
| 17 items          |                                            |                   |                       |          |   |

Copy the ekm.config.json and libfxcl-ekm.dll files to C:\Program
Files\Futurex\fxcl\kmes\ekm\, then change the name of the ekm.config.json file to
config.json.

# [4.2] CONFIGURING FXCL EKM

- Create a Certs \ directory in C: \ (i.e., C: \Certs). Then, copy the Root CA certificate PEM file (exported from the KMES in section 3.1.4) and the Microsoft SQL Server client certificate PKCS #12 file (exported from the KMES in section 3.1.8) into the Certs \ folder.
- 2. Create a Fxcl\_Logs\ directory in C:\ (i.e., C:\Fxcl\_Logs). The FXCL EKM configuration file will be configured to output the FXCL EKM logs to the Fxcl\_Logs\ directory.
- 3. Edit the config.json file to point to the TLS connection certificates and network-connected KMES Series 3 device. An example config.json file is shown below:

{

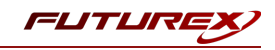

```
// Enables output via DebugOutputString
// (default: false)
// Note that regardless of this setting, output is
// placed in the debug view while loading the config.
"enable_debug_view": false,
// A file to place logs into. Optional.
// If not provided, no log file is made.
"log_file": "C:\\Fxcl_Logs\\fxcl.log",
// Level of logging to emit. Case insensitive.
// possible values: None, Error, Info, Debug, Traffic (default: Info)
"log_level": "traffic",
// What kind of key storage unit is this?
// possible values: kmes (default: kmes)
// Not currently used, it always uses kmes.
"driver": "kmes",
// The host to connect to. Required.
"host": "10.0.8.22:2001",
// A PEM file containing a list of trusted CA certificates. Required.
"ca": "C:\\Certs\\root cert.pem",
// A P12 file containing leaf certificate and key. Required.
"p12": "C:\\Certs\\PKI.p12",
// Password to unlock the P12 file. Optional.
// If not given, assumes it doesn't need a password.
"p12_pass": "safest"
```

**NOTE:** The root\_cert.pem file is the Root CA certificate exported in section 3.1.4 and the PKI.p12 file is the Microsoft SQL Server client certificate exported as a PKCS #12 file in section 3.1.8.

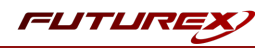

# [5] CONFIGURING EKM IN MICROSOFT SQL SERVER

This section will cover the steps needed to enable EKM in Microsoft SQL Server and register the FXCL EKM provider.

## [5.1] ENABLE THE EKM PROVIDER OPTION

In order to use the FXCL EKM provider, the EKM provider option must first be enabled on the SQL Server.

- 1. Open the SQL Server Management Studio application.
- 2. Connect to the SQL Server.
- 3. Open a Query window and execute the following:

```
sp_configure 'show advanced', 1
GO
RECONFIGURE
GO
sp_configure 'EKM provider enabled', 1
GO
RECONFIGURE
GO
```

### [5.2] REGISTER THE FXCL EKM PROVIDER

1. Open a new Query window in SQL Server Management Studio and execute the following:

```
CREATE CRYPTOGRAPHIC PROVIDER FxclekmProvider
FROM FILE = 'C:\Program Files\Futurex\fxcl\kmes\ekm\libfxcl-ekm.dll';
GO
```

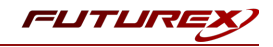

# [6] ENABLING TDE IN MICROSOFT SQL SERVER USING EKM

This section will cover the steps needed to enable transparent data encryption (TDE) in Microsoft SQL Server to protect a database encryption key by using an asymmetric key stored on the KMES Series 3.

**NOTE:** All of the following commands need to be run inside a Query window in SQL Server Management Studio.

1. Create a credential that will be used by system administrators.

```
CREATE CREDENTIAL EkmCredential

WITH

IDENTITY = 'SqlServer',

SECRET = 'safest'

FOR CRYPTOGRAPHIC PROVIDER FxclEkmProvider;

GO
```

**NOTE:** The values set in the IDENTITY and SECRET fields should be the name and password of the user created on the KMES that is specified in the FXCL EKM configuration file.

2. Add the credential to a high privileged user such as your own domain login in the format [DOMAIN\login[.

```
ALTER LOGIN [WIN-Q4E6RG9BSOL\Administrator]
ADD CREDENTIAL EkmCredential;
GO
```

3. Create an asymmetric key stored inside the FXCL EKM provider.

```
USE master;

GO

CREATE ASYMMETRIC KEY EkmAsym

FROM PROVIDER FxclEkmProvider

WITH

ALGORITHM = RSA_1024,

PROVIDER_KEY_NAME = 'EkmAsym';

GO
```

4. Create a credential that will be used by the Database Engine.

```
CREATE CREDENTIAL EkmEngineCredential

WITH

IDENTITY = 'SqlServer',

SECRET = 'safest'

FOR CRYPTOGRAPHIC PROVIDER FxclEkmProvider;

GO
```

**NOTE:** The values set in the IDENTITY and SECRET fields should be the name and password of the user created on the KMES that is specified in the FXCL EKM configuration file.

5. Create a login that will use the asymmetric key stored inside the FXCL EKM provider.

```
CREATE LOGIN EkmLogin
FROM ASYMMETRIC KEY EkmAsym;
GO
```

6. Set the login to be able to use the database engine credential.

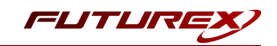

```
ALTER LOGIN EkmLogin
ADD CREDENTIAL EkmEngineCredential;
GO
```

7. Create a new example database, add a table to it, then insert information into the table.

**NOTE:** Database encryption operations cannot be executed on master, model, tempdb, msdb, or resource databases.

```
CREATE DATABASE exampleDB;

GO

USE exampleDB;

GO

CREATE TABLE users (

    id INT NOT NULL PRIMARY KEY,

    name VARCHAR(64),

    password VARCHAR(128),

    ssn VARCHAR(32)

);

GO

INSERT INTO users (id, name, password, ssn) VALUES (1, 'SomeGuy', 'blah', '000-00-0000'), (2,

'SomeGal', 'password', '000-00-0000'), (3, 'TestUser', 'test123', '000-00-0000');

GO
```

8. Create a database encryption key for the 'exampleDB' database.

```
USE exampleDB;
GO
CREATE DATABASE ENCRYPTION KEY
WITH
ALGORITHM = AES_128
ENCRYPTION BY SERVER ASYMMETRIC KEY EkmAsym;
GO
```

9. Enable transparent data encryption on the 'exampleDB' database.

```
ALTER DATABASE exampleDB
SET ENCRYPTION ON;
GO
```

10. Check if data can be decrypted.

**NOTE:** Restart SQL Server service with the KMES Series 3 offline, then check if the following command fails. If it does, then TDE is set up correctly. If the KMES is online, the command should succeed.

```
USE exampleDB;
SELECT * FROM users;
```

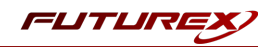

**NOTE:** The asymmetric key that is created on the KMES and used for encrypting the Database Encryption Key (DEK) can be viewed on the *Key Management -> Keys* menu in the KMES application interface.

| ey Management<br>Keys<br>KMIP Objects<br>Key Exchange Hosts<br>Personal Keys<br>(] | lame     | Symmetric         | Storaç  | e       | Key Coun | t         | Group Type   |              |
|------------------------------------------------------------------------------------|----------|-------------------|---------|---------|----------|-----------|--------------|--------------|
| ey Management<br>Keys<br>KMIP Objects<br>Key Exchange Hosts<br>Personal Keys<br>(J |          |                   |         |         |          |           |              |              |
| Keys<br>KMIP Objects<br>KMIP Objects<br>Key Exchange Hosts<br>Personal Keys<br>Cl  |          |                   |         |         |          |           |              |              |
| KMIP Objects<br>Key Exchange Hosts<br>Personal Keys                                |          |                   |         |         |          |           |              |              |
| Key Exchange Hosts<br>Personal Keys                                                |          |                   |         |         |          |           |              |              |
| Personal Keys                                                                      |          |                   |         |         |          |           |              |              |
|                                                                                    |          |                   |         |         |          |           |              |              |
|                                                                                    |          |                   |         |         |          |           |              |              |
| ita Protection                                                                     |          |                   |         |         |          |           |              |              |
| white Management                                                                   |          |                   |         |         |          |           |              |              |
| nuty Management                                                                    |          |                   |         |         |          |           |              |              |
| ministration                                                                       |          |                   |         |         |          |           |              |              |
| gging and Reporting                                                                |          |                   |         |         |          |           |              |              |
|                                                                                    |          |                   |         |         | <b>•</b> |           | [            |              |
|                                                                                    | <<       | Page              | 0       |         | Tor U    |           |              | >>           |
| ধ                                                                                  | - KEYS   |                   |         |         |          |           | Select Group | Filter       |
|                                                                                    | Name Key | Group Certificate | Version | Storage | Key type | Algorithm | Check Digits | Validity     |
| U                                                                                  | nnamed   | System TLS CA     |         | Trusted | None     | RSA-2048  |              | Always Valid |
| U                                                                                  | nnamed   | KMES              |         | Trusted | None     | RSA-4096  |              | Always Valid |
| U                                                                                  | nnamed   | SqlServer         |         | Trusted | None     | RSA-2048  |              | Always Valid |
| E                                                                                  | kmAsvm   |                   |         | Trusted | None     | RSA-1024  |              | Always Valid |
|                                                                                    |          |                   |         |         |          |           |              |              |

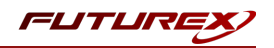

# APPENDIX A: XCEPTIONAL SUPPORT

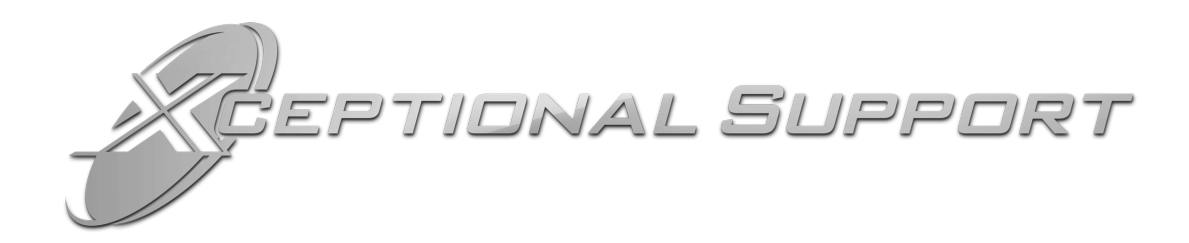

In today's high-paced environment, we know you are looking for timely and effective resolutions for your mission-critical needs. That is why our Xceptional Support Team does whatever it takes to ensure you have the best experience and support possible. Every time. Guaranteed.

- 24x7x365 mission critical support
- Level 1 to level 3 support
- Extremely knowledgeable subject matter experts

At Futurex, we strive to supply you with the latest data encryption innovations as well as our best-in-class support services. Our Xceptional Support Team goes above and beyond to meet your needs and provide you with exclusive services that you cannot find anywhere else in the industry.

- Technical Services
- Onsite Training
- Virtual Training
- Customized Consulting
- Customized Software Solutions
- Secure Key Generation, Printing, and Mailing
- Remote Key Injection
- Certificate Authority Services

Toll-Free: 1-800-251-5112

E-mail: <a href="mailto:support@futurex.com">support@futurex.com</a>

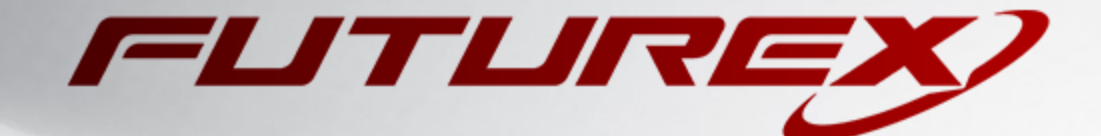

#### ENGINEERING CAMPUS

864 Old Boerne Road Bulverde, Texas, USA 78163 Phone: +1 830-980-9782 +1 830-438-8782 E-mail: info@futurex.com XCEPTIONAL SUPPORT 24x7x365 Toll-Free: 1-800-251-5112 E-mail: support@futurex.com SOLUTIONS ARCHITECT E-mail: solutions@futurex.com